## Rendszeres támogatás kifizetése megbontva

## (50% gondnok - 50% gondnokolt)

A Jwinszoc-ban ezt a következő módon lehet kezelni:

- Beállításoknál, új támogatási forma felvétele (pl.: FHT gondnoknak... stb) Fontosabb paraméterek: Juttatás természete: Pénzkifizetés, KSH besorolás:
  - FHT gondnoknak(91)
  - EGYT gondnoknak(92)
  - IDJ gondnoknak(93)
  - APD gondnoknak (102)
  - GYOD gondnoknak (103)

Részhónap számítás módja 5. (Egész havi összeg \* jogosult napok száma / 30)

- 2. A fenti támogatási formára csak akkor van szükség, ha a támogatásnak csak bizonyos része (pl.:50-50%-os) kerül a gondnoknak kifizetésre. A jogosultság összegének a jogosultnak járó részét az eredeti támogatási formán kezeljük, a maradékot az 1. pontban felvett támogatási formán tartjuk nvilván. Az "Időskorúak járadéka/FHT/EGYT/APD/GYOD gondnoknak" támogatási formánál a "Gondnoknak postai úton" vagy "Gondnok folyószámlájára" kifizetési módot kell választani. Ki kell jelölni, hova történik a kifizetés. A gondnok legördülő mezőből (Intézmények) választható. A program csak azokat, a már korábban rögzített tételeket (ez lehet akár a gyámhivatal, vagy egy gondnok is) kínálja fel, ahol az "Intézmények" menüben rögzített tétel típusa (Intézmények/Típusa mező tartalma) "Gondnok". Amennyiben még nincs rögzítve, a program "átkapcsol" az "Intézmények" menüre, ahol a gondnok rögzíthető címével és/vagy folyószámla számával együtt.
- 3. Kifizetésnél el kell készíteni a csomagokat az eredeti támogatási forma, és az "Időskorúak járadéka/FHT/EGYT/APD/GYOD gondnoknak" támogatási formával is. A gondnoki csomagoknál a "Gondnoknak postai úton" és/vagy "Gondnok folyószámlájára" kifizetés módokat kell választani. Ezt követően készíthető lista, utalási fájl, Excel táblázat.

FIGYELEM! Az eredeti támogatás MÁK igénylésénél hozzá kell adni a gyámhivatal/gondnok felé fizetendő összegeket.

2019. március 12.